## **Cancelling Estimates**

1. Click Control Panel > Work Order > Tenant Requests > Estimates.

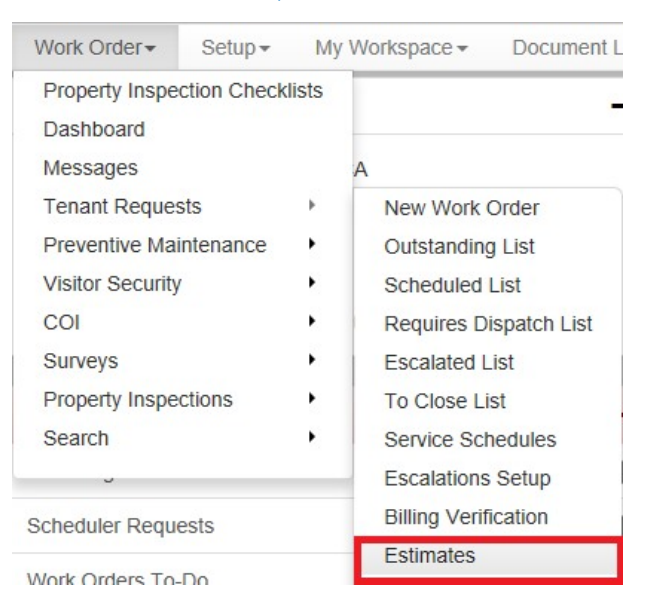

2. Locate the work order estimate to cancel from the list, then open the work order by either double-clicking on the row, or clicking on the work order ID number.

|                                                   | k Orders       | 134 A                                                             |                                                                              |                       |                    |                 |             |       |
|---------------------------------------------------|----------------|-------------------------------------------------------------------|------------------------------------------------------------------------------|-----------------------|--------------------|-----------------|-------------|-------|
| All Request 1                                     | ypes           |                                                                   | <ul> <li>Assigned to anyone</li> </ul>                                       | ✓ X Reset             |                    |                 |             |       |
| D -                                               | Estim          | ate Status                                                        | Required                                                                     | Request Type          | Tenant             | Property        | Assigned To |       |
| 1008565                                           | Pend           | ing Approval                                                      | Apr 5 at 10:25 am                                                            | HVAC - Teo Hot        | Acme Graphics Inc. | Hillview Towers |             | in in |
| Actions Re<br>Assigned 1<br>Location:<br>Details: | quired:<br>foc | Wait for Estima<br>Unassigned<br>Hiltview Towe<br>My office is to | ste Approval, Dispatch (Open)<br>rs > Hillview Towers I > 3 > 303<br>o warm. |                       |                    |                 |             | 2     |
| 1008563                                           | Oper           |                                                                   | Apr 1 at 3:48 pm                                                             | Key & Lock            | Acme Graphics Inc. | Hillview Towers |             |       |
| Actions Re<br>Assigned 1<br>Location:<br>Details: | quired:<br>lo: | Send Estimate<br>Unassigned<br>Hillview Towe<br>Lock is jammer    | For Approval, Dispatch (Open)<br>rs » Hilview Towers I » 3 » 303<br>d.       |                       |                    |                 |             |       |
| 953516                                            | Oper           |                                                                   | Aug 11, 2009                                                                 | Unspecified           | Acme Plumbers      | Hillview Towers |             |       |
| Actions Re                                        | quired:        | Send Estimate                                                     | For Approval, Dispatch, Choose                                               | e Request Type (Open) |                    |                 |             |       |

3. Click the View Estimate tab, then on Click here to view the Estimate. The estimate is displayed.

| Workflow     | Messages (0)       | \$ View Estimate |
|--------------|--------------------|------------------|
| Click here f | to view the Estima | te               |
| Click here t | to view the Estima | te               |

4. At the Estimate screen, click **Cancel Estimate**. A window will popup where you can enter any cancellation notes.

| Service Qu     | ntity | Bilable | External | Amount (\$) | Tax (\$) | Total    |
|----------------|-------|---------|----------|-------------|----------|----------|
| HVAC - Too Hot | 1     | ~       |          | 100.00      | 8.00     | \$108.00 |

 Click Submit. The estimate has now been rejected. This does not affect the Work Order creation process in any way. A link to the cancelled estimate will be displayed under the View Estimate tab.

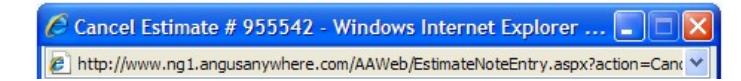

|                                                  | -                                    |
|--------------------------------------------------|--------------------------------------|
| to provide estimate feedback are notified that s | such feedback is no longer required. |
| Notes:                                           |                                      |
|                                                  | ~                                    |
|                                                  |                                      |
|                                                  |                                      |
|                                                  |                                      |
|                                                  | ~                                    |
|                                                  |                                      |
| Submit                                           | Cancel                               |
|                                                  |                                      |
| one 🔄 🚺 Int                                      | ernet 💐 100% 🔻                       |